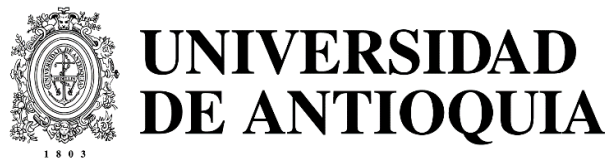

Escuela de Idiomas

## **INSTRUCTIVO DE INSCRIPCIÓN**

Para realizar el procedimiento de inscripción usted debe ingresar al siguiente enlace:

https://www.udea.edu.co/wps/portal/udea/web/inicio/go?goid=portafolioext&q=43290&eve nts=true:

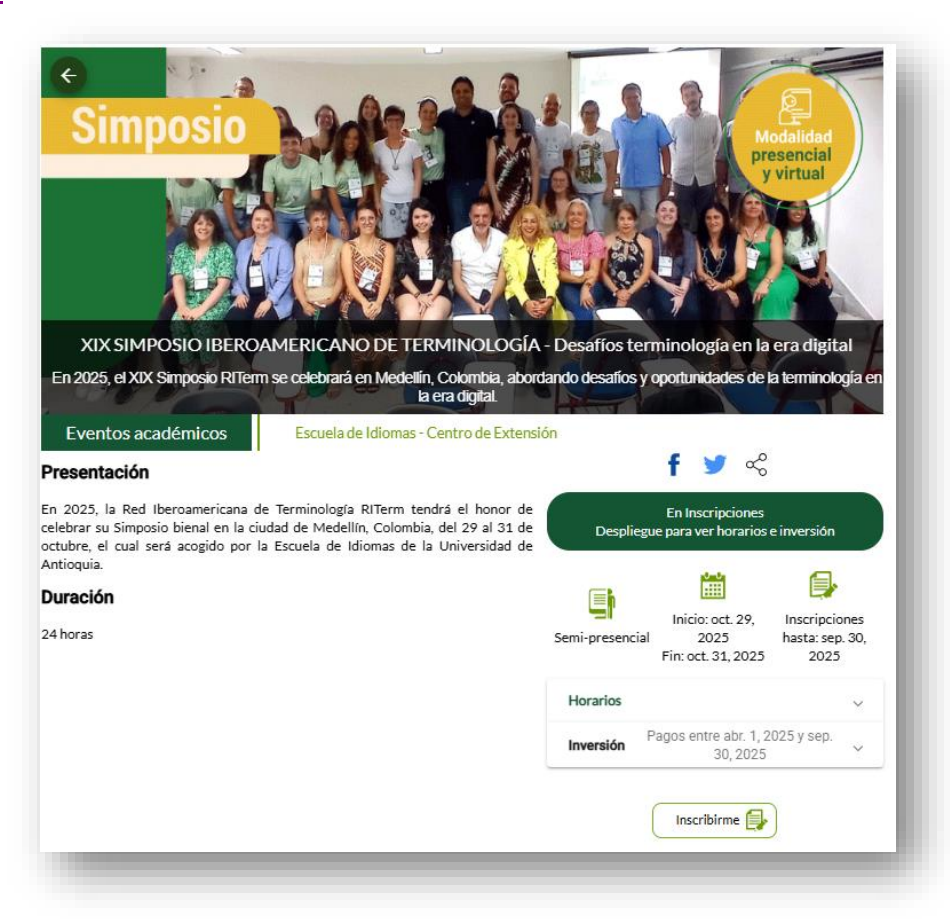

Para inscribirse haga clic en la opción "Inscribirme":

| Presentación                                                                                                    |                 | f 🄰 💞                                          |                                          |
|----------------------------------------------------------------------------------------------------|-----------------|------------------------------------------------|------------------------------------------|
| En 2025, la Red Iberoamericana de Terminología RITerm tendrá el honor de<br>celebrar su Simposio bienal en la ciudad de Medellín, Colombia, del 29 al 31 de<br>octubre, el cual será acogido por la Escuela de Idiomas de la Universidad de<br>Articouio | Despliegu       | En Inscripciones<br>le para ver horarios       | e inversión                              |
| Duración                                                                                                    |                 |                                                |                                          |
| 24 horas                                                                                                    | Semi-presencial | Inicio: oct. 29,<br>2025<br>Fin: oct. 31, 2025 | Inscripciones<br>hasta: sep. 30,<br>2025 |
|                                                                                                    | Horarios        |                                                | ~                                        |
|                                                                                                    | Inversión       | agos entre abr. 1, 2<br>30, 2025               | 025 y sep. 🗸                             |

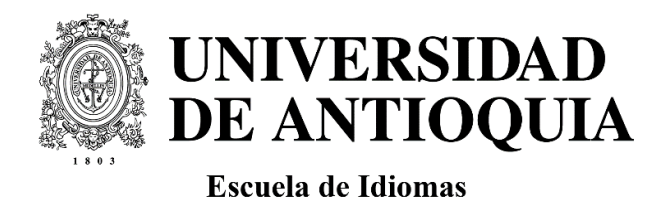

A continuación, deberá ingresar los datos de la persona <u>que asistirá al evento</u>. Seleccione el tipo de documento de identificación en el apartado "1. Identificación". Tenga en cuenta que en el número de documento no se debe incluir puntos, comas, ni espacios en blanco.

| Tipo de documento *   | М         | iúmero de documento *                         |  |
|-----------------------|-----------|-----------------------------------------------|--|
| Seleccione una opción |           | iólo números y letras sin acentos ni simbolos |  |
| Cancelar y cerrar     | Siguiente |                                               |  |
|                       |           |                                               |  |

Haga clic en siguiente para pasar al apartado "2. Datos de inscripción". Aquí incluya toda la información personal solicitada.

| Fipo de documento: Cédula          |                                 |           |
|------------------------------------|---------------------------------|-----------|
| Número de documento:               |                                 |           |
| Nombres                            | Apellidos                       |           |
| Nombre completo                    | Apellidos                       |           |
| Teléfono                           | Celular                         |           |
| Número telefónico válido           | Número de celular               |           |
| Correo electrónico                 | Confirmación correo electronic  | D         |
| Dirección de correo válida         | Confirmación correo electronico |           |
| Seleccione tarifa *                |                                 |           |
| Seleccione Grupo *                 |                                 |           |
| Grupo 1: Mi, Ju, Vi 08:00 - 18:00. |                                 |           |
|                                    |                                 | Similanta |

Para seleccionar la tarifa que le corresponde haga <u>clic en el signo pesos</u> (\$).

| Cino de documento: Códulo          |                                                                                                    |              |             |
|------------------------------------|----------------------------------------------------------------------------------------------------|--------------|-------------|
| npo de documento. Ocada            |                                                                                                    |              |             |
| Número de documento: 10235478596   |                                                                                                    |              |             |
| Nombres                            | Apellidos                                                                                                    |              |             |
| XXXXX                              | XXXXXXXXX                                                                                                    |              |             |
| Nombre completo                    | Apellidos                                                                                                    |              |             |
| Teléfono                           | Celular                                                                                                    |              |             |
| 00000000                           | 0000000000                                                                                                    |              |             |
| Número telefónico válido           | Número de celular                                                                                                    |              |             |
| Correo electrónico                 | Confirmación correo electronico                                                                                                    |              |             |
| X@gmail.com                        | X@gmail.com                                                                                                    |              |             |
| Dirección de correo válida         | Confirmación correo electronico                                                                                                    |              |             |
|                                    |                                                                                                    |              | $\sim$      |
| Seleccione tarífa *                |                                                                                                    |              |             |
|                                    |                                                                                                    |              |             |
| Seleccione Grupo *                 |                                                                                                    |              |             |
| Grupo 1: Mi, Ju, Vi 08:00 - 18:00. |                                                                                                    |              | <b>(-+)</b> |
|                                    |                                                                                                    |              | -           |
|                                    | Consultant and Consultant and Consultant | 0 invitation |             |
| Antenor                            | Cancelar y cerrar                                                                                                    | Siguiente    |             |

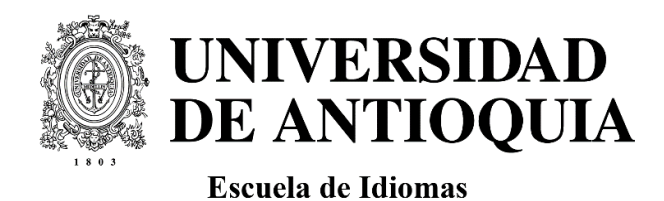

Aparecerá la lista de tarifas, elija la que le corresponde de acuerdo con el público al cual usted pertenezca. Tenga en cuenta que las tarifas de público general en asistencia presencial tienen un <u>descuento especial por pago anticipado hasta el día 30 de mayo</u>.

Puede seleccionar la tarifa en pesos colombianos o en dólares estadounidenses.

En todos los tipos de tarifa verá que se puede asistir presencialmente o en modalidad virtual.

| )pción | Público                     | Valor sin tarifa especial | Hasta el 31-may2025 | Hasta el |
|--------|-----------------------------|---------------------------|---------------------|----------|
| 0      | PUBLICO GENERAL PRESENCI/   | AL \$COP 340.000,00       | 14,7%               | %        |
| 0      | PUBLICO GENERAL PRESENCI    | AL \$USD 80,00            | 12,5%               | %        |
| 0      | ASIS VIRTUAL - PUBLICO GENE | RAL\$COP 150.000,00       | %                   | %        |
| 0      | ASIS VIRTUAL PUBLICO GRAL   | \$USD 35,00               | %                   | %        |

Al elegir una tarifa, puede desplegar el detalle de esta. La información la encontrará al final de la ventana en "Detalle de la tarifa".

| Pii/-        | Valor neto | Valor tarifa especial 1 | Valor tarifa especial 2 | Cupos máximos |
|--------------|------------|-------------------------|-------------------------|---------------|
| Denominación |            |                         |                         |               |

**Nota**: tenga en cuenta que, en caso de ser estudiante externo a la Universidad de Antioquia, deberá adjuntar el certificado de matrícula de su universidad actualizado:

| o enterone                                        |                         |              |       |
|---------------------------------------------------|-------------------------|--------------|-------|
| O ASIS VIRTUAL PUBLICO<br>GRAL                    | \$USD 35,00             | %            | %     |
| O ESTUD OTRAS<br>UNIVERSIDADES                    | \$COP 230.000,00        | 96           | 96    |
| O ESTUD OTRAS<br>UNIVERSIDADES                    | \$USD 55,00             | %            | %     |
| ASIS VIRTUAL ESTUD OTRAS UNIV.                    | \$COP 150.000,00        | 96           | %     |
| O ASIS VIRTUAL ESTUD<br>OTRAS UNIV                | \$USD 35,00             | %            | %     |
| ESTUDIANTES DE PREGRADO UDEA                      | \$COP 70.000,00         | %            | %     |
| C ESTUDIANTES POSGRAD                             | 00 \$COP 120.000,00     | %            | %     |
| Máximo de 1MB) Esta tarifa requiere adjuntar: Cer | rtirficado de Matrícula | Elija un are | chivo |
|                                                   |                         |              |       |
|                                                   | Cancelar Select         | ionar        |       |

Después de completar todos los datos y seleccionar la tarifa haga clic en siguiente.

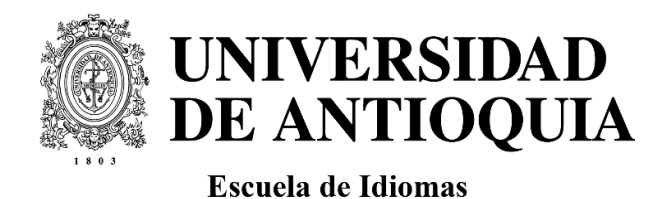

En el apartado "3. Datos adicionales" especifique si requiere algún tipo de ayuda o asistencia durante el evento (por ej. Interpretación en lengua de señas). En caso contrario, por favor responda Ninguna:

| 🕗 Identificación                                                                        | 🖉 Datos de inscripción                                                                                      | 3                                            | Datos adicionales         | 4 Pagos    | 5 Resumer |
|-----------------------------------------------------------------------------------------|----------------------------------------------------------------------------------------------------|----------------------------------------------|---------------------------|------------|-----------|
| ¿Posees algún tipo de disc<br>sensorial, auditiva, visual,<br>por favor responde Ningun | capacidad (física, intelectual, mental, psicoso<br>dislexia, discalculia, disgrafia)? Indica cuál. Ei<br>ia | Pres<br>cial, múltiple,<br>n caso contrario, | guntas<br>Respuesta       |            |           |
|                                                                                         |                                                                                                    |                                              | Este campo es obligatorio |            | /         |
| Ante                                                                                    | rior                                                                                                    | Cancelar y cerra                             |                           | Siguijanto |           |

En el apartado "4. Pagos" deberá llenar los datos de "Información de facturación". Estos datos son requeridos por el sistema para que cuando realice el pago le llegue a su correo electrónico una factura electrónica.

| Asociar Cunón                  |                                                                                         |
|--------------------------------|-----------------------------------------------------------------------------------------|
|                                |                                                                                         |
| Pago completo                  |                                                                                         |
| Disponible hasta el 30/09/2025 |                                                                                         |
| + Valor del producto           | \$ 340.000,00                                                                           |
| /alor a Pagar                  | \$ 340.000,00                                                                           |
|                                |                                                                                         |
|                                |                                                                                         |
| 1                              | Pago completo<br>Disponible hasta el 30/09/2025<br>+ Valor de producto<br>Valor a Pagar |

Llene todo campos solicitados para la facturación y haga clic en continuar:

| Información de facturación                                                                                                    |                                                                     |                                                                                           |                                                                                                    |
|----------------------------------------------------------------------------------------------------|---------------------------------------------------------------------|-------------------------------------------------------------------------------------------|----------------------------------------------------------------------------------------------------|
| Señor usuario: En cumplimiento del Decreto 0358 de 2020 del Ministerio de Haciend<br>facturas electrónicas, por lo tanto, una vez usted efectúe el pago asociado al compre | da y Crédito Público y la Resoli<br>robante generado, le será envia | ución DIAN 042 de 2020, la Universidad de<br>ada la factura electrónica al correo electró | e Antioquia a partir del 01 de octubre de 2020 inicia la expedición de<br>inico que usted registró. |
| C Tipo de documento                                                                                                    | - Do                                                                | cumento                                                                                   |                                                                                                    |
| Ceulia                                                                                                    |                                                                     |                                                                                           |                                                                                                    |
|                                                                                                    |                                                                     |                                                                                           |                                                                                                    |
| Apellidos                                                                                                    |                                                                     | Nombres                                                                                   |                                                                                                    |
| Talifana                                                                                                    |                                                                     | Cédies postal                                                                             |                                                                                                    |
|                                                                                                    |                                                                     | Coulgo postal                                                                             |                                                                                                    |
| Correo eletrónico                                                                                                    |                                                                     |                                                                                           |                                                                                                    |
|                                                                                                    |                                                                     |                                                                                           |                                                                                                    |
| País                                                                                                    | Departamento                                                        |                                                                                           | Ciudad                                                                                              |
|                                                                                                    |                                                                     |                                                                                           |                                                                                                    |
| Dirección                                                                                                    |                                                                     |                                                                                           |                                                                                                    |
|                                                                                                    |                                                                     |                                                                                           |                                                                                                    |
|                                                                                                    | Conti                                                               | inuar                                                                                     |                                                                                                    |

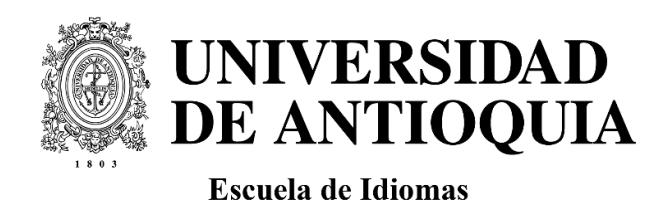

Si realiza la inscripción desde fuera de Colombia, le recomendamos incluir en la información de facturación los siguientes datos de nuestra universidad para evitar problemas con el formato de los números:

- Teléfono: 6042198797
- Código postal: 050001

Después de rellenar toda la información de facturación haga clic en siguiente:

| -                                                                                            | -                                              | •                                     |                          |              |
|----------------------------------------------------------------------------------------------|------------------------------------------------|---------------------------------------|--------------------------|--------------|
| ar click en el siguiente botón para completar la inforn                                      | nación de facturación electrónica (obl         | igatorio) In                          | formación de facturación |              |
| ódigo del cupón (Opcional, sólo si lo tiene)                                                 |                                                |                                       | Asociar Cupón            |              |
| Tarifa especial 1                                                                            |                                                | Pago completo                         |                          |              |
|                                                                                              |                                                | Disponible hasta el 04/08/2025        |                          |              |
| Disponible hasta el 30/06/2025                                                               |                                                |                                       |                          | A AAA AAA A  |
| Disponible hasta el 30/06/2025<br>+ Valor del producto                                       | \$ 230.000,00                                  | + Valor del producto                  |                          | 5 230.000,01 |
| Disponible hasta el 30/06/2025<br>+ Valor del producto<br>— Tarifa especial                  | \$ 230.000,00<br>\$ 23.000,00                  | + Valor del producto<br>Valor a Pagar |                          | \$ 230.000,0 |
| Disponible hasta el 30/06/2025<br>+ Valor del producto<br>— Tarifa especial<br>Valor a Pagar | \$ 230.000,00<br>\$ 23.000,00<br>\$ 207.000,00 | + Valor del producto<br>Valor a Pagar |                          | \$ 230.000,0 |

## RESUMEN

Luego de llenar todos los campos pasará al apartado "Resumen". Tenga en cuenta la información que aparece en el recuadro rojo, en la cual se dice que usted autoriza el tratamiento de datos personales y acepta las condiciones de convivencia y devolución de recursos definidas por la Universidad de Antioquia.

|                                                                                          |                                                                                                    | — 🂋 Datos de inscripción –                                               |                                                                                                | 🥑 Pag                                                           | gos                                                                     |                                | 4 Resun     |
|------------------------------------------------------------------------------------------|----------------------------------------------------------------------------------------------------|--------------------------------------------------------------------------|------------------------------------------------------------------------------------------------|-----------------------------------------------------------------|-------------------------------------------------------------------------|--------------------------------|-------------|
| atos de inscripción                                                                      |                                                                                                    |                                                                          |                                                                                                |                                                                 |                                                                         |                                |             |
| po de documento: Cédula                                                                  | Número de documento: 10235                                                                                                  | 5478596 Nombres: XXXXX                                                   | Apellidos: : XXXXXXXX                                                                          | Telefono: : 000******                                           | Email: : X@gm******                                                     |                                |             |
|                                                                                          |                                                                                                    |                                                                          |                                                                                                |                                                                 |                                                                         |                                |             |
|                                                                                          |                                                                                                    |                                                                          |                                                                                                |                                                                 |                                                                         |                                |             |
| nga en cuenta que, al dar clic (                                                         | en enviar autoriza el tratarniento de dat                                                                                   | tos personales y acepta las condicio                                     | ones de convivencia y devolución                                                               | n de recursos definidas por la 1                                | Universidad de Antioquia, en los                                        | términos que se presentan      | al darclick |
| i este panel.                                                                            |                                                                                                    |                                                                          |                                                                                                |                                                                 |                                                                         |                                |             |
|                                                                                          |                                                                                                    |                                                                          |                                                                                                |                                                                 |                                                                         |                                |             |
|                                                                                          |                                                                                                    |                                                                          |                                                                                                |                                                                 |                                                                         |                                |             |
|                                                                                          |                                                                                                    |                                                                          |                                                                                                |                                                                 |                                                                         |                                |             |
| Factura a nombre de Empr                                                                 | esas u organizaciones:                                                                                                    |                                                                          |                                                                                                |                                                                 |                                                                         |                                |             |
| Factura a nombre de Empr                                                                 | esas u organizaciones:                                                                                                    |                                                                          |                                                                                                |                                                                 |                                                                         |                                |             |
| Factura a nombre de Empr<br>Si usted requiere que la fac                                 | esas u organizaciones:<br>tura de pago se realice a nombre                                                                  | : de una empresa u organizació                                           | in, realice su inscripción y e                                                                 | vite pagar a través de los                                      | medios que habilita el siste                                            | <b>ma.</b> Comuníquese al co   | orreo       |
| Factura a nombre de Empr<br>Si usted requiere que la fac<br>contactoidiomas@udea.ed      | esas u organizaciones:<br>:tura de pago se realice a nombre<br><u>u co,</u> o teléfono 2199890, para in                     | e de una empresa u organizació<br>iciar el proceso de facturación        | in, realice su inscripción y <u>e</u><br>a nombre del tercero que p                            | vite pagar a través de los<br>agará total o parcialmente        | medios que habilita el siste<br>e la inscripción.                       | ma. Comuníquese al co          | orreo       |
| Factura a nombre de Empr<br>Si usted requiere que la fac<br>contactoidiomas@udea.ed      | esas u organizaciones:<br>:tura de pago se realice a nombre<br><u>u.co,</u> o teléfono 2199890, para in                     | : de una empresa u organizació<br>iciar el proceso de facturación        | jn, realice su inscripción y <b>e</b><br>a nombre del tercero que p                            | <b>vite pagar a través de los</b><br>agará total o parcialmente | medios que habilita el siste<br>e la inscripción.                       | <b>ma.</b> Comuníquese al co   | orreo       |
| Factura a nombre de Empr<br>Si usted requiere que la fac<br>contactoidiomas@udea.ed      | esas u organizaciones:<br>tura de pago se realice a nombre<br>u.co, o teléfono 2199890, para in<br>nterior                  | e de una empresa u organizació<br>iciar el proceso de facturación        | ón, realice su inscripción y g<br>a nombre del tercero que p<br>celar y certar                 | vite pagar a través de los<br>agará total o parcialmente        | medios que habilita el siste<br>la inscripción.<br>Realizar inscriación | <b>ma.</b> Comuníquese al co   | orreo       |
| Factura a nombre de Empr<br>Si usted requiere que la fac<br>contactoidiomas@udea.ed<br>A | esas u organizaciones:<br>tura de pago se realice a nombre<br>u <u>co,</u> o teléfono 2199890, para in<br><b>nterior</b>    | e de una empresa u organizació<br>iciar el proceso de facturación<br>Can | in, realice su inscripción y <u>e</u><br>a nombre del tercero que p<br><b>celar y cerrar</b>   | vite pagar a través de los<br>agará total o parcialmente        | madios que habilita el siste<br>la inscripción.<br>Realizar inscripciór | i <u>ma.</u> Comuníquese al co | orreo       |
| Factura a nombre de Empr<br>Si usted requiere que la fac<br>contactoidiomas@udea ed      | esas u organizaciones:<br>:tura de pago se realice a nombre<br><u>tucco</u> , o teléfono 2199890, para in<br><b>:terior</b> | e de una empresa u organizació<br>iciar el proceso de facturación<br>Can | in, realice su inscripción y <u>e</u><br>a nombre del tercero que p<br>i <b>celar y cerrar</b> | wite pagar a través de los<br>agará total o parcialmente        | medios que habilita el siste<br>la inscripción.<br>Realizar inscripción | ma. Comuníquese al co          | orreo       |

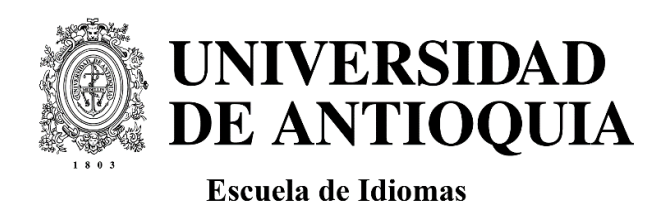

Finalmente, haga clic en "Realizar la inscripción". Después de hacerlo el sistema le enviará un correo electrónico confirmando la preinscripción en el evento.

La inscripción definitiva se formalizará en el sistema una vez realice el pago correspondiente.

Si tiene algún inconveniente, se puede poner en contacto con la organización del evento a <u>contactoidiomas@udea.edu.co</u> o a <u>simposio@riterm.org</u>.